# Visual FoxPro 实用教程 --- (NCRE 之VFP全攻略)

# 宣城市信息工程学校 裴鹏飞工作坊

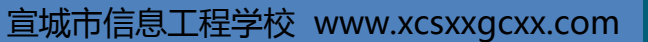

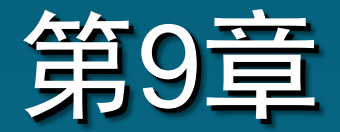

# 菜单设计与应用

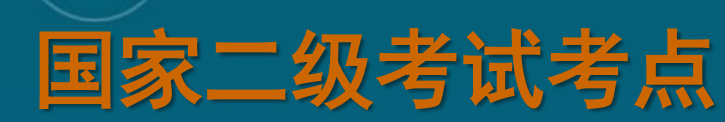

- 1. 使用菜单设计器:
- (1) 建立主选项。

- (2) 设计子菜单。
- (3) 设定菜单选项程序代码。

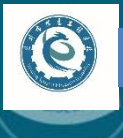

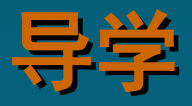

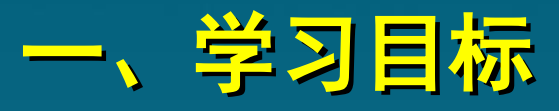

1. 熟悉快捷菜单的设计与应用。

2. 掌握Visual FoxPro系统菜单的设置方法。
 3. 掌握下拉式菜单的设计与应用。

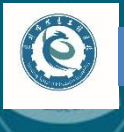

二、重点、难点

1. 菜单设计器的使用。
 2. 下拉式菜单的设计。
 3. 表单顶层菜单的设计。
 4. 快捷菜单的设计。

(0)

# 9.1 Visual FoxPro系统菜单 9.1.1 菜单结构

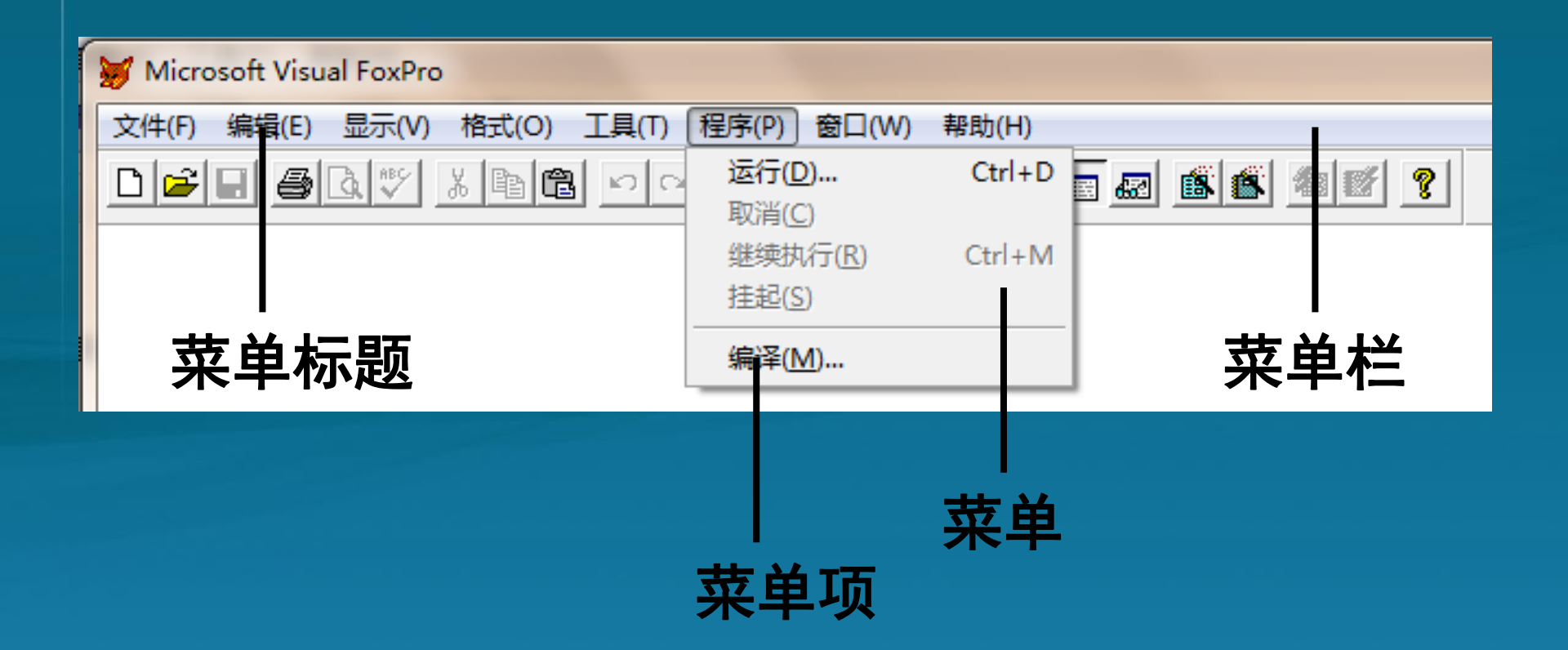

9.1 Visual FoxPro系统菜单 9.1.2 设置Visual FoxPro系统菜单 SET SYSMENU命令可以在命令窗口、程序窗口、表单或 过程窗口中应用。 (1) 允许程序执行时访问系统菜单。 SET SYSMENU ON (2)禁止程序执行时访问系统菜单。 SET SYSMENU OFF

9.1 Visual FoxPro系统菜单 9.1.2 设置Visual FoxPro系统菜单 (3) Visual FoxPro系统菜单可见,可以访问菜单栏 ,但菜单项是可用还是禁止则取决于不同的命令。 SET SYSMENU AUTOMATIC (4) 重新配置系统菜单,以条形菜单项内部名表列 出可用的子菜单或以内部名字列出可用的弹出式子菜 单。 SET SYSMENU TO MFILE, MWINDOW 【功能】设置Visual FoxPro主菜单栏中只有"

文件"和"窗口"两个弹出式菜单。

9.1 Visual FoxPro系统菜单 9.1.2 设置Visual FoxPro系统菜单 (5) 将系统菜单恢复为默认设置。 SET SYSMENU TO DEFAULT (6) 将当前菜单系统指定为默认设置。 SET SYSMENU SAVE (7) 将默认配置恢复成Visual FoxPro系统菜单的标 准配置。

SET SYSMENU NOSAVE

9.1 Visual FoxPro系统菜单 9.1.2 设置Visual FoxPro系统菜单 课堂测试(国二真题) 要将Visual FoxPro系统菜单恢复成标准配置,可先 执行SET SYSMENU NOSAVE命令, 然后再执行 A. SET TO SYSMENU **B. SET SYSMENU TO DEFAULT** C. SET TO DEFAULT D. SET DEFAULT TO SYSMENU

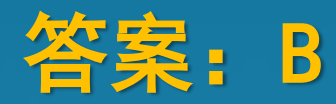

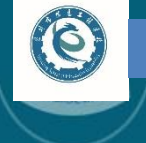

9.2 下拉式菜单的设计

9.2.1 菜单设计器的使用

### 1. 启动菜单设计器

| 😸 Microsoft Visual FoxPro                                           |                               |
|---------------------------------------------------------------------|-------------------------------|
| 文件(F) 编辑(E) 显示(V)                                                   | 格式(O) 工具(T) 程序(P) 窗口(W) 帮助(H) |
| 新建(N)         Ctrl+N           打开(Q)         Ctrl+O           关闭(C) |                               |
| 保存(S) Ctrl+S<br>另存为(A)<br>另存为 HTML( <u>H</u> )<br>还原(R)             | F* #\$                        |
| 导入([)<br>导出(E)                                                      |                               |
| 页面设置(U)<br>打印预览(V)<br>打印(P) Ctrl+P<br>发送(D)                         |                               |
| 退出(X)                                                               |                               |
| 步骤1:<br><sup>创建新文件</sup>                                            | : 单击"文件"-新建"命令"               |
|                                                                     |                               |

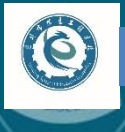

9.2 下拉式菜单的设计

9.2.1 菜单设计器的使用

### 2. 添加菜单项

| ▋ 菜单设计器 - 菜单2 | 2      |         |           |
|---------------|--------|---------|-----------|
| 菜单名称          | 结果     | 选项      | 菜单级:      |
|               |        | A       | 菜单栏 ▼     |
|               |        |         | - 菜单项     |
|               |        |         | 插入栏<br>删除 |
|               |        | T       | 预览 (3)    |
|               | 步骤1:打升 | 干 "菜单设计 | 器"        |

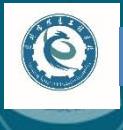

9.2 下拉式菜单的设计9.2.1 菜单设计器的使用2. 添加菜单项

(1) 子菜单。

冒 菜单设计器 - 菜单2.mnx - C X 菜单名称 结果 选项 菜单级: 查询 菜单栏 \$ 子菜单 创建 ---菜单项 插入 插入栏 删除 预览®) 步骤1: **项**洗择 "结果" ,然后单击"创建" 按钮

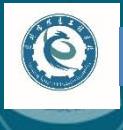

9.2 下拉式菜单的设计9.2.1 菜单设计器的使用

### 2. 添加菜单项

(2)命令。

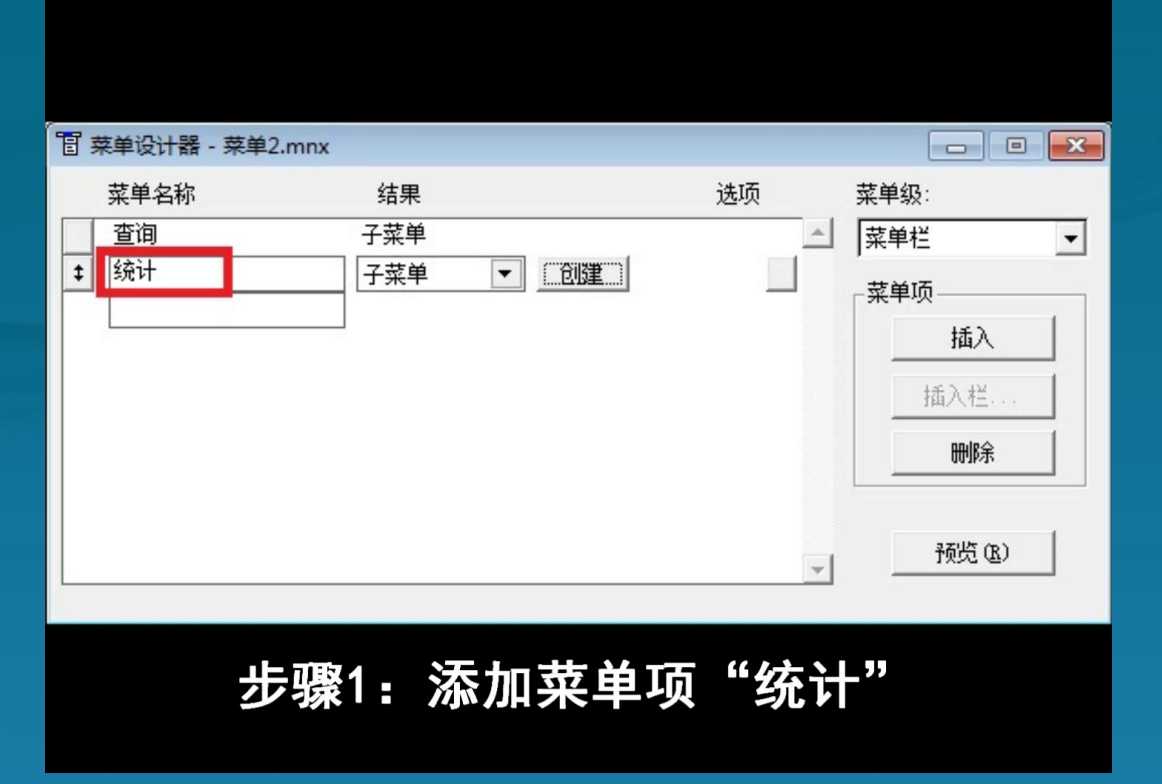

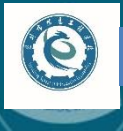

9.2 下拉式菜单的设计

9.2.1 菜单设计器的使用

2. 添加菜单项

(3) 过程。

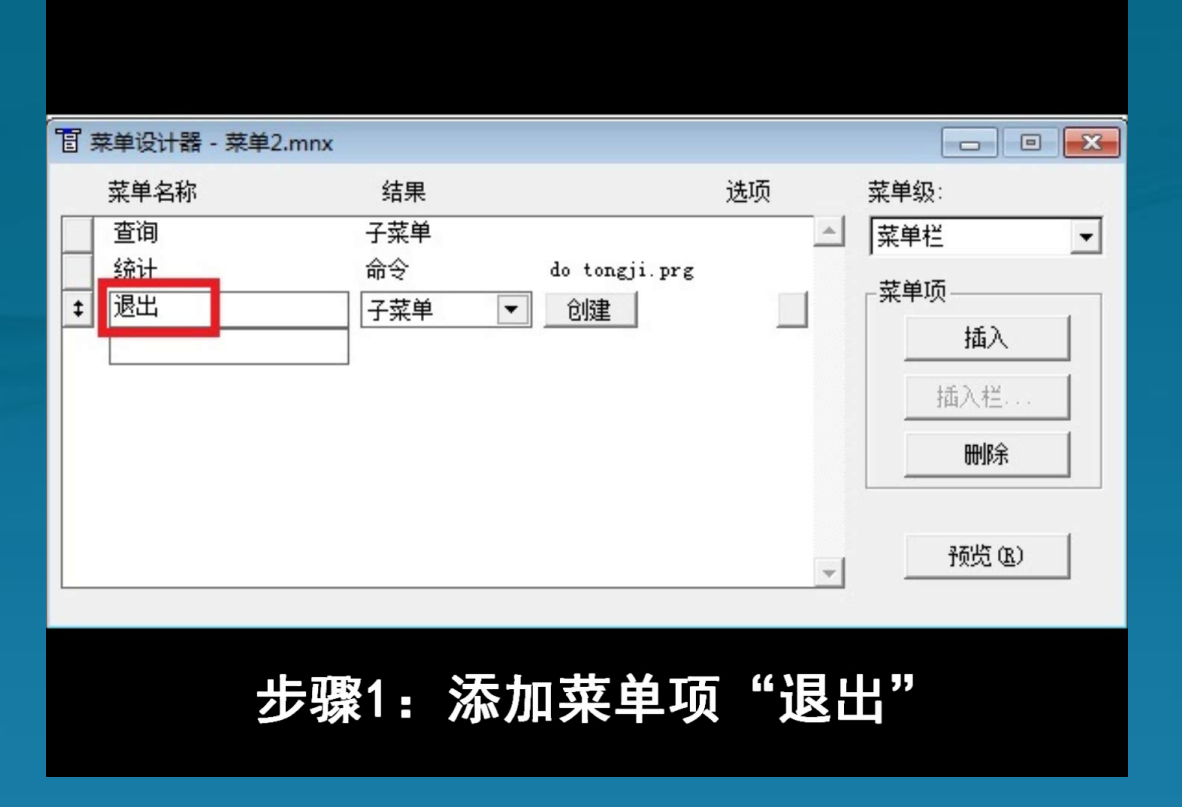

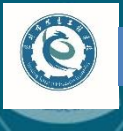

# 9.2 下拉式菜单的设计 9.2.1 菜单设计器的使用 3. 插入Visual FoxPro系统菜单命令

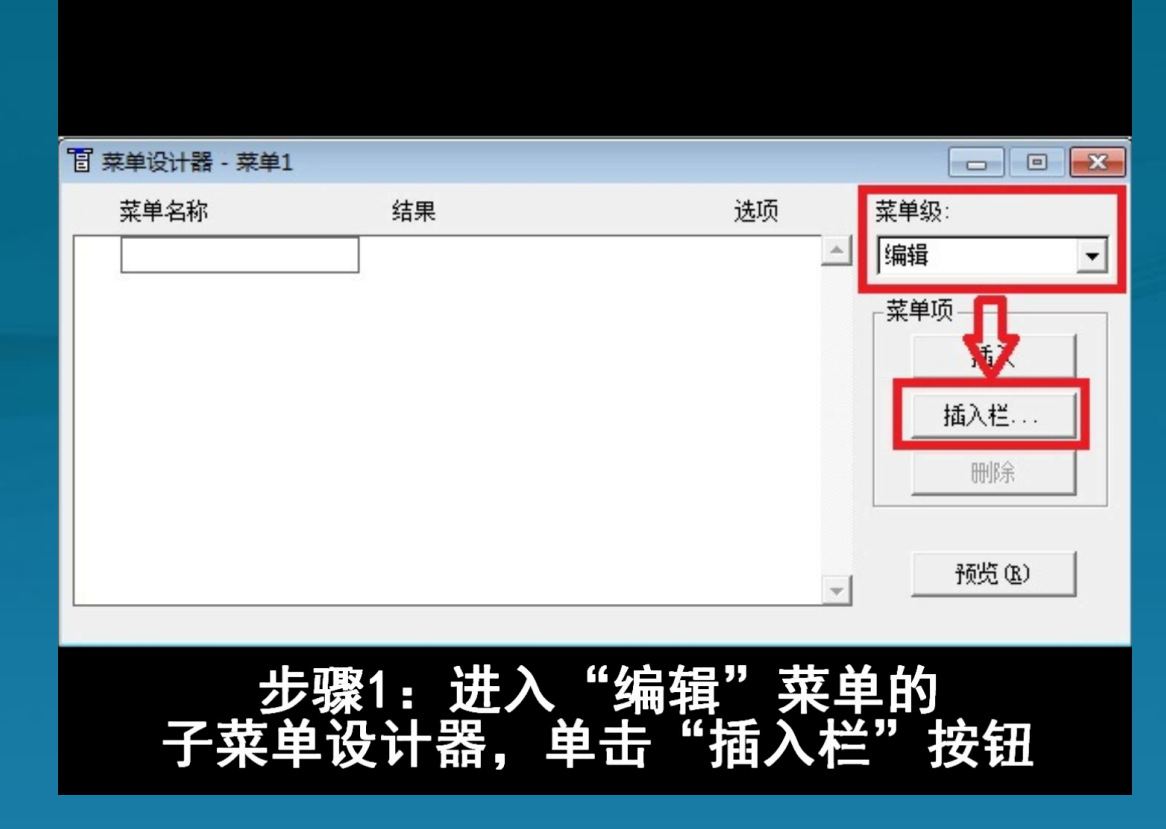

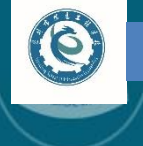

9.2 下拉式菜单的设计

9.2.1 菜单设计器的使用

4. 设置访问键

| 🔋 菜单设计器 - 菜单 | 2        |          | - • ×  |
|--------------|----------|----------|--------|
| 苏单々称         | 结果       | 选项       | 菜单级:   |
| 查询(\级)       | 子菜单      | A        | 菜単栏 ▼  |
|              | 命令<br>讨程 |          | 菜单项    |
|              |          |          | 插入     |
|              |          |          | 插入栏    |
|              |          |          | 删除     |
|              |          |          |        |
|              |          | <b>v</b> | 预览 (B) |
|              |          |          |        |

在菜单项名称的后面添加"(\<\*)",其中的 "\*"用于表示指定访问键的字母。
设置访问键后,菜单运行时,可用Alt+"\*" 访问该菜单项。 9.2 下拉式菜单的设计

(0)

9.2.1 菜单设计器的使用

 4. 设置访问键 课堂测试(国二真题)
 在菜单设计中,可以在定义菜单名称时为菜单项指定 一个访问键。规定了菜单项的访问键为"x"的菜单 名称定义是

> A. 综合查询\<(x) B. 综合查询/<(x) C. 综合查询(\<x) D. 综合查询(/<x)

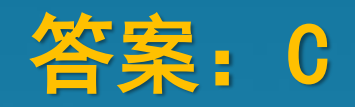

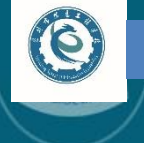

9.2 下拉式菜单的设计

9.2.1 菜单设计器的使用

5. 分组菜单项

| 💓 Microsoft Visual FoxPro |                                                                           |   |
|---------------------------|---------------------------------------------------------------------------|---|
| 查询(Q) 统计 退出               |                                                                           |   |
| 学号查询 🚶 🖤 🐰 🖻 🛱            |                                                                           | ę |
|                           |                                                                           | ٦ |
| 菜单名称                      | 结果 选项 菜单级:<br>令 菜单<br>菜<br>☆<br>☆<br>☆<br>☆<br>☆<br>☆<br>☆<br>☆<br>☆<br>☆ |   |

- 在"菜单名称"栏中键入"\-",即可创建分 隔符。
- 单击"插入"按钮可插入新菜单行。

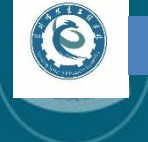

9.2 下拉式菜单的设计

9.2.1 菜单设计器的使用

6. "提示选项"对话框

| 2 菜单设计器 - 菜单2                            | 2                       |                     |                                      |
|------------------------------------------|-------------------------|---------------------|--------------------------------------|
| 菜单名称         学号查询         女         姓名查询 | 结果<br>命令                | 选项                  | 菜单级:<br>查询<br>菜单项<br>插入<br>插入栏<br>删除 |
| 步望                                       | <b>骤1:在子菜</b><br>英单项右边的 | ,<br>单的设计器<br>"选项"列 | <sup>预宽®</sup><br>中,<br>的按钮          |

9.2 下拉式菜单的设计9.2.1 菜单设计器的使用

## 7. 预览菜单

E

| N    | 👹 Microsoft Visual FoxPro                                                                                                    |                                                                                                    |        |
|------|----------------------------------------------------------------------------------------------------|----------------------------------------------------------------------------------------------------|--------|
| 预览效果 | 査询(Q)     統计退出       学号查询     人、     L       姓名查询             面 未半段け器 未単2                                                                                              |                                                                                                    |        |
|      | 菜单名称       结果<br>学号查询       命令<br><br><br><br><br><br><br><br><br><br><br><br><br><br><br><br><br><br><br><br><br><br><br><br><br><br><br><br><br><br><br><br><br><br> | 送顷 菜单级:<br>查询Q ▼<br>菜单项<br>插入<br>描入栏<br>刪除<br>予<br>予<br>予<br>予<br>予<br>予<br>予<br>予<br>予<br>予<br>予<br>予<br>予 | <br>单击 |

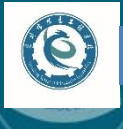

- 9.2 下拉式菜单的设计
- 9.2.1 菜单设计器的使用
- 8. 保存菜单文件并生成菜单程序
- 【文件】| 【保存】命令
- 快捷键Ctrl+W

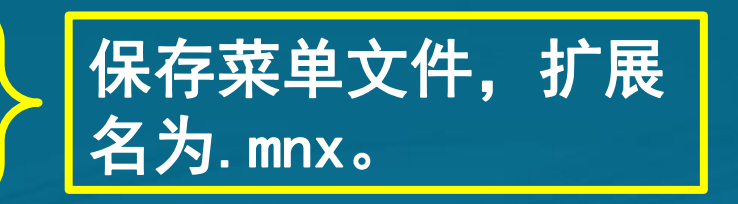

•【菜单】|【生成】命令

| 生成 | 取消 |
|----|----|
|    | 生成 |

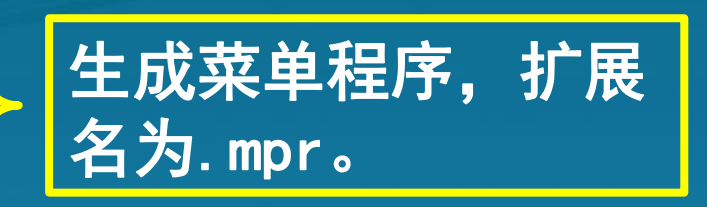

(0

9.2 下拉式菜单的设计 9.2.1 菜单设计器的使用 9. 运行菜单程序 (1) 【程序】 | 【运行】命令,并选择菜单程序文 件(如: mymenu.mpr)。 (2) 使用窗口命令。 【格式】DO <文件名.mpr> 【说明】 菜单程序文件的 扩展名. mpr 不能省略。

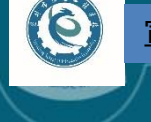

- 9.2 下拉式菜单的设计
- 9.2.1 菜单设计器的使用
- 10. 修改菜单文件

(1)【文件】|【打开】命令,选择菜单(.mnx文件),进入"菜单设计器"窗口进行修改。
(2)使用窗口命令。
【格式】MODIFY MENU[菜单名]?]
(3)使用项目管理器。
注意:修改后的菜单必须重新生成菜单程序文件。

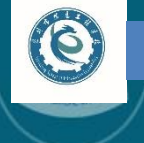

# 9.2 下拉式菜单的设计9.2.2 表单顶层菜单的设计

| 👹 Microsoft Visual Fo | xPro             | and the second second second                                 | A Statement |                                         |   |
|-----------------------|------------------|--------------------------------------------------------------|-------------|-----------------------------------------|---|
| 文件(F) 编辑(E) 显示        | 示(V) 工具(T) 程序(   | ) 菜单(M) 窗口(W)                                                | 帮助(H)       |                                         |   |
|                       | 常规选项( <u>G</u> ) |                                                              |             | 1 1 1 1 1 1 1 1 1 1 1 1 1 1 1 1 1 1 1 1 |   |
|                       |                  |                                                              |             | ]                                       |   |
|                       | 上具作(1)           |                                                              |             |                                         |   |
|                       |                  | 冒菜单设计器 - 菜                                                   | 单2.mnx      |                                         |   |
|                       |                  | 菜单名称                                                         | 结果          | 选项                                      |   |
|                       |                  | ★ 查询(\ <q)< th=""><th> 子菜单   ▼</th><th></th><th>1</th></q)<> | 子菜单   ▼     |                                         | 1 |
|                       |                  |                                                              | 命令<br>过程    | do tongji.prg                           | ſ |
|                       |                  |                                                              |             |                                         |   |
|                       |                  |                                                              |             |                                         |   |
|                       |                  |                                                              |             |                                         |   |
|                       |                  |                                                              |             |                                         |   |
|                       |                  |                                                              |             |                                         |   |
|                       |                  |                                                              |             | v                                       | 1 |
|                       | 1. 【显            | 赤】                                                           | 【堂却洗玩       | <b>行】 命</b> 今                           | - |
|                       |                  |                                                              |             |                                         | _ |
|                       | .IXШ             |                                                              |             |                                         | 4 |
|                       |                  |                                                              |             |                                         |   |
|                       |                  |                                                              |             |                                         |   |

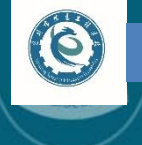

# 9.2 下拉式菜单的设计 课堂测试(国二真题)

建立一个名为menu\_rate的菜单,菜单中有两个菜单 项"查询"和"退出"。"查询"项下还有子菜单, 子菜单有"日元"、"欧元"、"美元"三个选项。 在"退出"菜单项下创建过程,该过程负责返回系统 菜单。

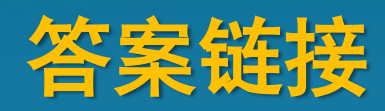

9.2 下拉式菜单的设计 课堂测试(国二真题)

(0)

打开一个名为menu\_lin的下拉式菜单,请设计顶层表 单frmmenu,将菜单menu\_lin加入到该表单中,使得 运行表单时菜单显示在本表单中,并在表单退出时释 放菜单。

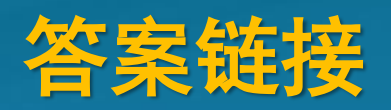

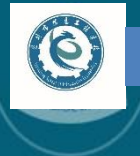

# 9.3 快捷菜单设计

| ₩ 新建菜单              | ×                   |
|---------------------|---------------------|
|                     |                     |
| 菜单                  | 快捷菜单                |
| 取<br>步骤1:新建<br>"快捷菜 | 肖<br>菜单时,选择<br>单"按钮 |

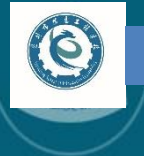

# 9.3 快捷菜单设计

#### 课堂测试(国二真题)

# 建立一个名为m\_quick的快捷菜单,菜单中有两个 菜单项"查询"和"修改"。然后在表单myform中 的RightClick事件中调用快捷菜单m\_quick。

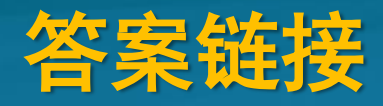

本章小结

# 本章中主要介绍通过"菜单设计器"来设计下拉 菜单以及表单顶层菜单和快捷菜单的方法,在实际应用

#### 中需要按照菜单系统的设计步骤来实现具体应用程序中

的菜单系统。

(0)

## 释放第10章知识点

#### 一、学习目标

6

1. 掌握报表向导、报表设计器的使用 2. 掌握快速报表的创建方法 3. 掌握分组报表和多栏报表的设计方法 二、重点、难点 1. 报表向导、报表设计器的使用方法 2. 快速报表的特点及创建方法 3. 分组报表的特点及设计方法 4. 多栏报表的特点及创建方法 三、考点 1. 生成快速报表。 2. 修改报表布局。 3. 设计分组报表。 4. 设计多栏报表。